## Ascend New Buying Platform GEP SMART<sup>™</sup> Supplier Training

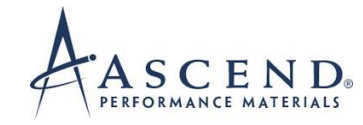

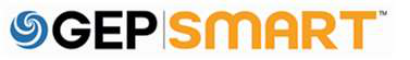

#### **Table of Contents**

| 1.   | Create Service Invoice                                            | 4  |
|------|-------------------------------------------------------------------|----|
| 1.1. | Creating an Invoice from Approved Service Confirmation Document   | 4  |
| 2.   | Create Material Invoice                                           | 11 |
| 2.1. | Create Material Invoice                                           | 11 |
| 2.2. | Create Invoice by Flipping Order to Invoice (Option 1: Preferred) | 12 |
| 2.3. | Create Invoice by Selecting Receipt (Option 2)                    | 13 |
| 2.4. | Create Invoice by Selecting Receipt                               | 14 |
| 2.5. | Invoice creation set up page                                      | 15 |
| 2.6. | Adding taxes & freight on the line level                          | 17 |
| 2.7. | Adding taxes & freight on header level                            | 18 |
| 2.8. | Upload image / copy on invoice                                    | 19 |
| 2.9. | Invoice creation set up page                                      | 20 |
| 2.10 | ). In voice Statuses                                              | 21 |
| 3.   | Customer support                                                  | 22 |

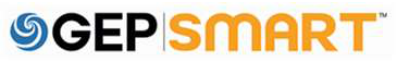

## **Create Service Invoice**

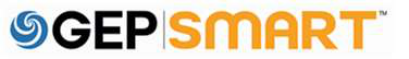

#### **1. Create Service Invoice**

#### **1.1.** Creating an Invoice from Approved Service Confirmation Document

- Once a Service Confirmation (without ERS flag checked) is approved by Ascend, the Primary receive a notification email as the status is APPROVED
- The Supplier user needs to login to the portal to create an invoice manually with reference to the approved Service Confirmation

**Note**: It's recommended to always create Service Confirmation with ERS flagged, this reduces the manual effort to flip an approved SC into an Invoice

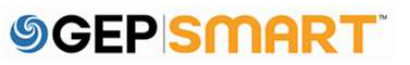

Service Confirmation is created in Approved status

This SC document was created ERS flag unchecked and hence the Invoice status is **Invoice Not Created** 

Hence suppliers need to create an Invoice using this approved SC document

| ← SC-11:22-00721 Approved                                     |                                                                       |                                                    |   | 300.00 USD 👻 🛒 Comme                       | nts | : More |
|---------------------------------------------------------------|-----------------------------------------------------------------------|----------------------------------------------------|---|--------------------------------------------|-----|--------|
| ~ BASIC DETAILS                                               |                                                                       |                                                    |   | Go To Line Details                         | =+  | ١.     |
| Service Confirmation Number<br>SC-11:22-00721                 | Service Confirmation Name<br>ServiceConfirmation1 for Batch Order1 fo | Supplier Service Confirmation Number<br>13245      |   | Order Number<br>4100002386                 |     |        |
| Order Name<br>Batch Order1 for 0057965916-80-GDLOT            | Currency<br>USD                                                       | Supplier Code<br>203532                            |   | Supplier Name<br>UNIVERSAL FABRICATORS INC |     |        |
| Field Supervisor *<br>Tivi Horvath (tvhorv@ascendmaterials.co | Created By<br>Kunal Kadam                                             | Created On * 11/23/2022                            |   | Submitted By<br>Kunal Kadam                |     | •      |
| Submitted On * 11/23/2022                                     | Purchase Type<br>Blanket/Service                                      | Enter Tax At<br>Line                               |   | Tax (USD)<br>0.00                          |     |        |
| Invoice Creation Status Invoice Not Created                   | ERS (Auto-create invoice)                                             | Invoice Submission Status<br>Invoice Not Submitted | 0 | Interface Status                           |     |        |
|                                                               |                                                                       |                                                    |   |                                            | _   | _      |
| Print Preview                                                 |                                                                       |                                                    |   |                                            |     | Сору   |

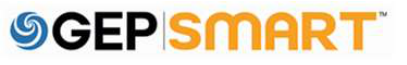

To Create Invoice against Non-ERS SC document,

A: Click on **Purchasing** Section

B: Go to ORDER

**C:** Select the Order against which Service Confirmation was submitted

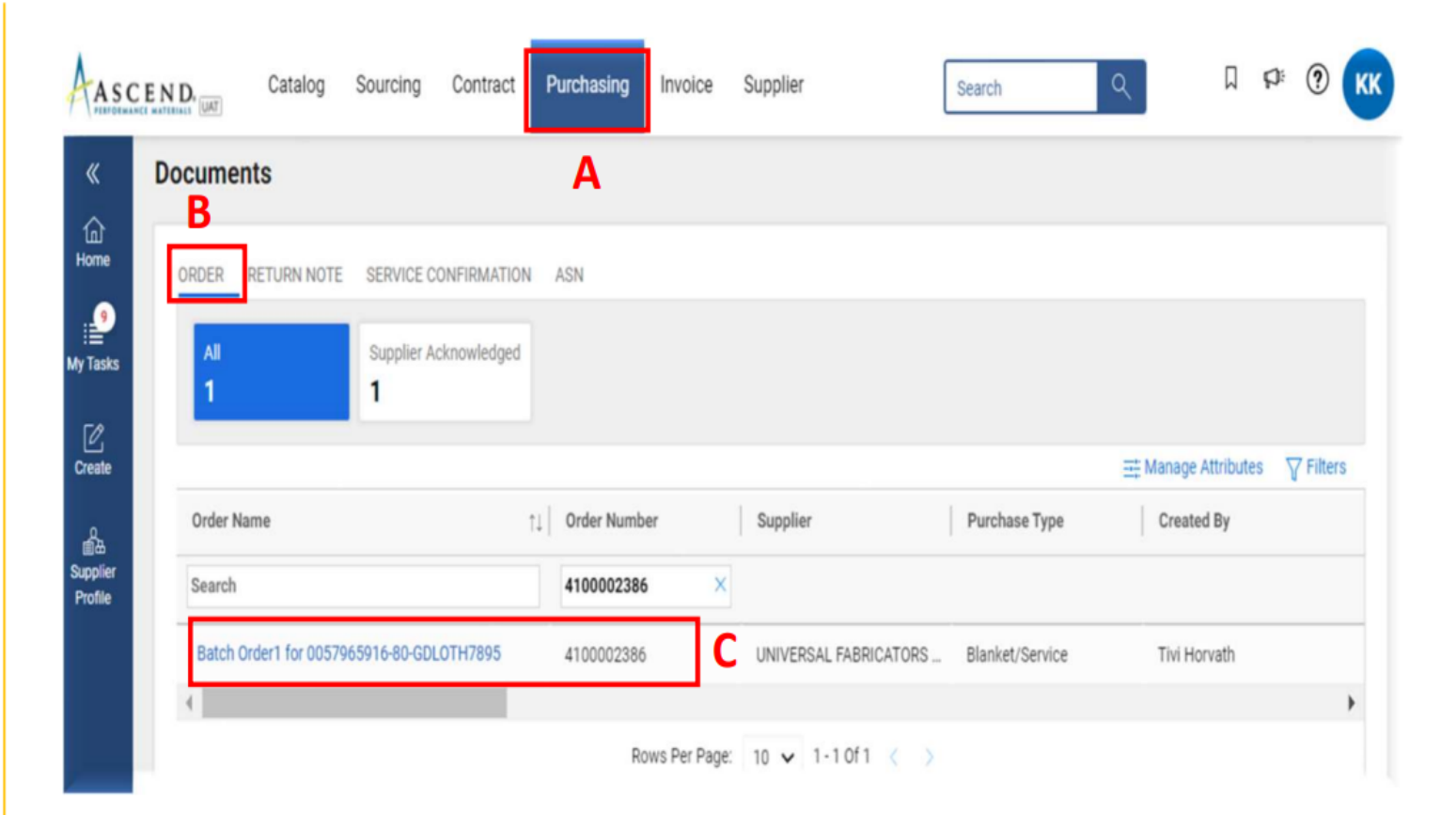

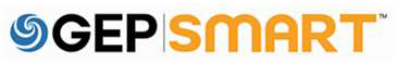

A: Click on CREATE INVOICE button on bottom right-hand corner and then select By Selecting Service Confirmation(s)

**B:** A pop-up box appears, select the **Supplier SC** 

C: Click on Select to proceed

|                                                      | v                   | TO LES & AT MOTIMENTO                                                                                                    |              |           | By Selecting Service                         |
|------------------------------------------------------|---------------------|----------------------------------------------------------------------------------------------------|--------------|-----------|----------------------------------------------|
|                                                      | ~                   | NOTES & ATTACHMENTS                                                                                                    |              |           | ~                                            |
| Line Details                                         |                     | LEVENTING FOLLINITOLS (DEFAULTS)                                                                                                    |              |           | Δ                                            |
| Notes & Attachments                                  | >                   | RECEIVING TOLERANCES (DEFAULTS)                                                                                                    | 1111         |           |                                              |
| recenting roleiances                                 |                     |                                                                                                    |              |           |                                              |
| teceiving Tolerances                                 | >                   | INVOICING AND DELIVERY DETAILS                                                                                                    | 10000        |           |                                              |
| eceiving Tolerances                                  | s >                 | INVOICING AND DELIVERY DETAILS                                                                                                    |              |           |                                              |
| eceiving Tolerances                                  | 5 >                 | INVOICING AND DELIVERY DETAILS                                                                                                    | 1111         |           |                                              |
| eceiving Tolerances                                  | S >                 | INVOICING AND DELIVERY DETAILS                                                                                                    | 1111         |           |                                              |
| and data Webser                                      | <b>S</b> >          | INVOICING AND DELIVERY DETAILS                                                                                                    | 1111         |           |                                              |
| reading rate pervery                                 |                     | INVOICING AND DELIVERY DETAILS                                                                                                    |              |           |                                              |
| voicing And Delivery                                 | 2                   | INVOICING AND DELIVERY SETTING                                                                                                    |              |           |                                              |
| wolcing And Delivery                                 | 1                   | INVOICING AND DELIVERY DETAILS                                                                                                    | 1111         |           |                                              |
| analulan Talaran                                     | 5 >                 | INVOICING AND DELIVERY DETAILS                                                                                                    | 1111         |           |                                              |
| ceiving Tolerances                                   |                     | and a second second sec |              |           |                                              |
|                                                      |                     |                                                                                                    |              |           |                                              |
| otes & Attachments                                   | >                   | RECEIVING TOLERANCES (DEFAULTS)                                                                                                    | 1111         |           |                                              |
| ores a conscinitions                                 | >                   | RECEIVING TOLERANCES (DEFAULTS)                                                                                                    |              |           |                                              |
|                                                      | - /                 | RECEIVING TOLERANCES (DEFAULTS)                                                                                                    |              |           |                                              |
| ine Dataile                                          |                     |                                                                                                    |              |           | ^                                            |
| ne Details                                           |                     |                                                                                                    |              |           | Δ                                            |
| ne Details                                           |                     |                                                                                                    |              |           | A                                            |
| ine petails                                          |                     |                                                                                                    | 1111         |           | A                                            |
|                                                      | -                   | NOTES & ATTACHMENTS                                                                                                    |              |           | ~                                            |
|                                                      | ~                   | NOTES & ATTACHMENTS                                                                                                    |              |           |                                              |
|                                                      | v                   | TO LES & AT MOTIMENTO                                                                                                    |              |           | Ry Salacting Service                         |
|                                                      |                     |                                                                                                    |              |           | By Selecting Service                         |
|                                                      |                     |                                                                                                    |              |           | LAW CONTRACTOR CONTRACTOR                    |
|                                                      |                     | Restar mundaton folde                                                                                                    |              |           |                                              |
|                                                      | * Inc               | licates mandatory fields                                                                                                    |              |           | Confirmation(e)                              |
|                                                      | * Inc               | licates mandatory fields                                                                                                    |              |           | Confirmation(s)                              |
|                                                      | * Inc               | licates mandatory fields                                                                                                    |              |           | Confirmation(s)                              |
|                                                      | * Inc               | licates mandatory fields                                                                                                    |              | _         | Confirmation(s)                              |
| Preview                                              | * Inc               | licates mandatory fields                                                                                                    |              |           | Confirmation(s)                              |
| : Preview                                            | * Inc               | licates mandatory fields                                                                                                    |              |           | Confirmation(s)                              |
| t Preview                                            | * Inc               | licates mandatory fields                                                                                                    |              |           | Confirmation(s)                              |
| t Preview                                            | * Inc               | licates mandatory fields                                                                                                    |              |           | Confirmation(s)                              |
| t Preview                                            | * Ini               | licates mandatory fields                                                                                                    |              |           | Confirmation(s)                              |
| t Preview                                            | * Ini               | licates mandatory fields                                                                                                    |              | Q. Street | Confirmation(s)                              |
| t Preview<br>Select Service (                        | Confirma            | licates mandatory fields                                                                                                    |              | Q. Search | Confirmation(s) CREATE INVOICE               |
| t Preview<br>Select Service (                        | * In                | licates mandatory fields                                                                                                    |              | Q Search  | Confirmation(s) CREATE INVOICE               |
| Preview<br>Select Service (                          | *In                 | licates mandatory fields                                                                                                    |              | Q Search  | Confirmation(s)                              |
| t Preview<br>Select Service (<br>Supplier Service Co | * In<br>Confirmatio | licates mandatory fields<br>tion<br>Field Supervisor                                                                                                    | Submitted by | Q Search  | Confirmation(s) CREATE INVOICE Service Confi |
| t Preview<br>Select Service (<br>Supplier Service Co | • Ind               | licates mandatory fields<br>tion<br>Field Supervisor                                                                                                    | Submitted by | Q Search  | Confirmation(s) CREATE INVOICE Service Confi |
| t Preview<br>Select Service (<br>Supplier Service Co | * Ind               | licates mandatory fields<br>tion<br>Field Supervisor                                                                                                    | Submitted by | Q Search  | Confirmation(s) CREATE INVOICE Service Confi |

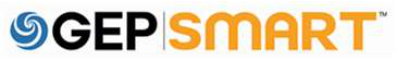

Invoice in Draft status will be created

**A:** In Basic Details section, fill in below Information

Invoice Amount
 (Invoice value+ Taxes)
 Supplier Invoice
 Number

3) Supplier Invoice Date

**B**: Click on more option and select upload image option to add supporting document

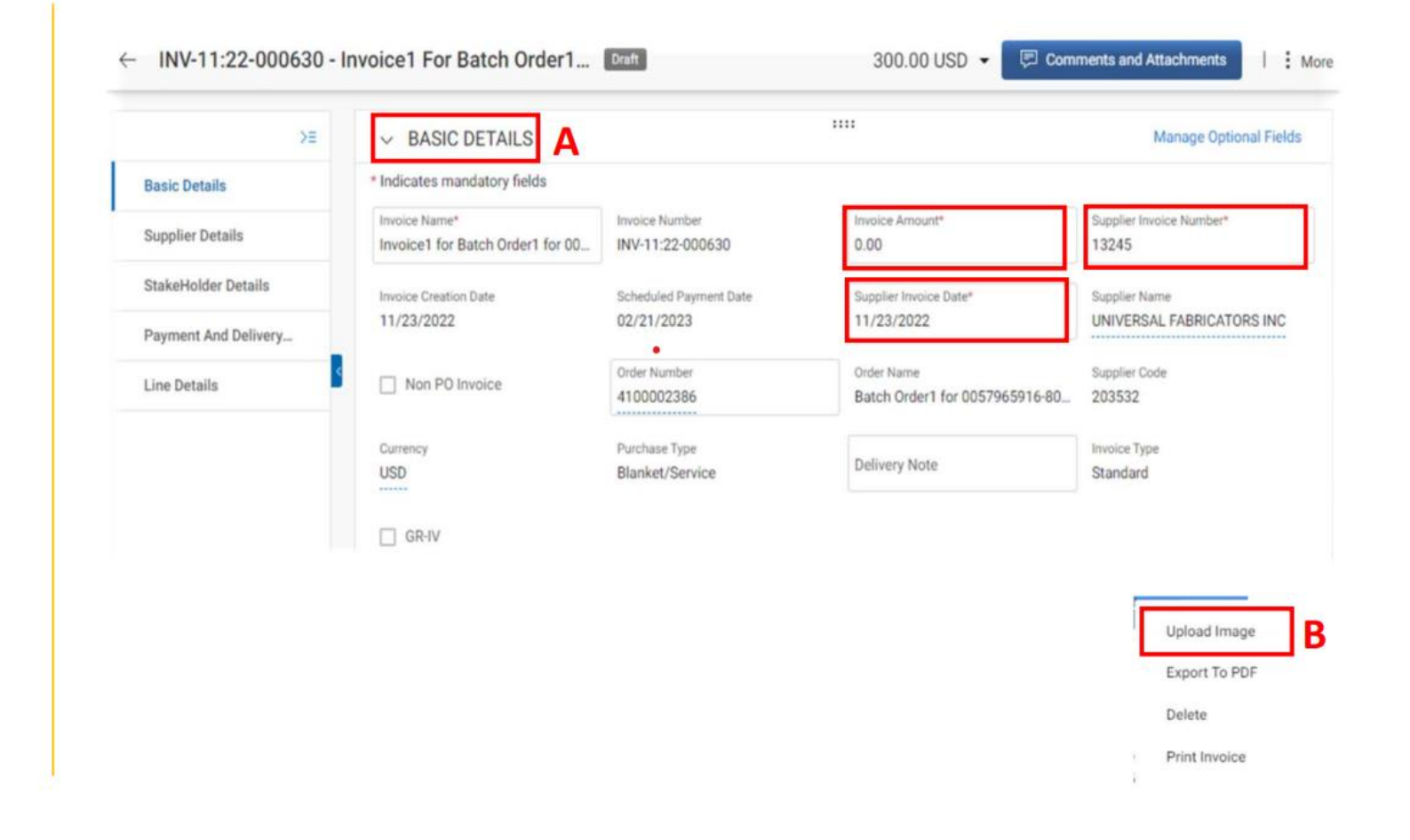

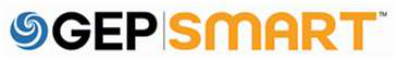

Under LINE DETAILS

section for an approved SC documents, suppliers can only update Taxes by adding it under **Taxes** field (If Applicable)

Once Taxes are added, click on **Sent To Buyer** 

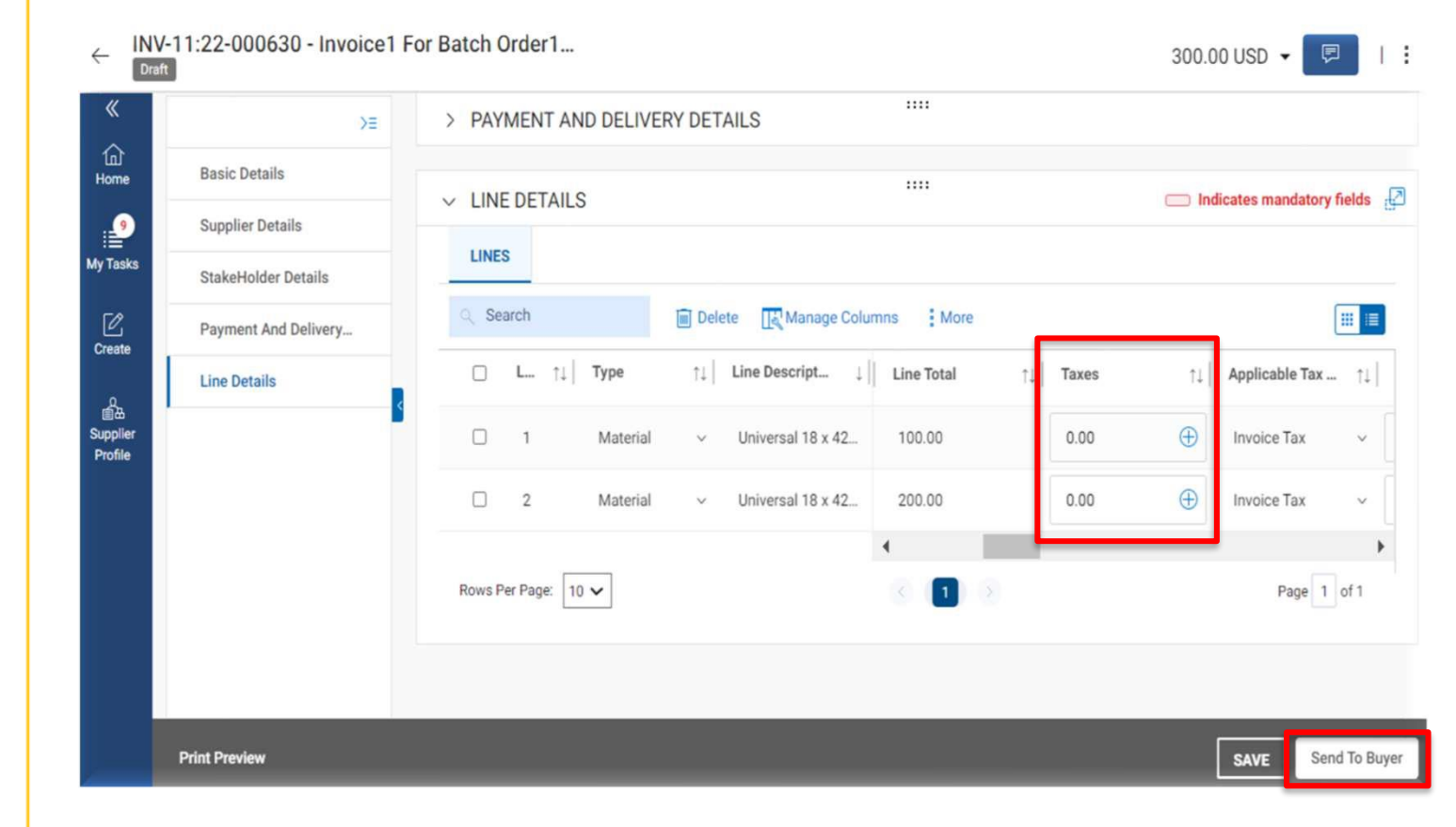

## **Create Material Invoice**

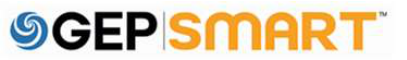

#### **Create Material Invoice**

#### 2.1. Create Material Invoice

A. Click PURCHASING tab

**B.** Click on the order in **SUPPLIER ACKNOWLEDGED** status.

Invoice can be created via 2 methods :

- **1)** By Selecting Receipts
- 2) By Flipping order to invoice

If the order is in **SENT TO SUPPLIER** status, you will first need to acknowledge the order before creating the invoice

| ASCE                | ND. Catalog Source             | cing Contra     | ct Purchasing   | Invoice Su | pplier              |            | Search     | ٩                                                          | § ¤ ∏                        |
|---------------------|--------------------------------|-----------------|-----------------|------------|---------------------|------------|------------|------------------------------------------------------------|------------------------------|
| «                   | Documents                      |                 |                 | A          |                     |            |            |                                                            |                              |
| 10)<br>Home         | ORDER RETURN NOTE SEI          | RVICE CONFIRM   | ATION ASN       |            |                     |            |            |                                                            |                              |
| My Tasks            | All Se<br>1 1                  | ent To Supplier |                 |            |                     |            |            |                                                            |                              |
| +<br>Create         |                                |                 |                 |            |                     |            |            |                                                            | Manage Attributes 🛛 🖓 Filter |
| <sup>₽</sup>        | Order Name                     | 11              | Order Number    | Supplier   | Purchase Type       | Created By | Created On | $\uparrow\downarrow \ \ \ \ \ \ \ \ \ \ \ \ \ \ \ \ \ \ \$ | Status                       |
| Supplier<br>Profile | Search                         |                 | Search          |            |                     |            |            |                                                            |                              |
|                     | Order1 for DO NOT USE - Test   | t PO 2 - Suppl  | PO-03:22-000695 | SupplierKK | Material            | KK Admin   | 03/30/2022 | 200.00 USD                                                 | Sent To Supplier             |
|                     | Order1 for Test PO 1 - Supplie | er KK B         | P0-03:22-000694 | SupplierKK | Material            | KK Admin   | 03/30/2022 | 100.00 USD                                                 | Supplier Acknowledged        |
|                     |                                |                 |                 |            | Rows Per Page: 10 🗸 | 1-10f1 ( ) |            |                                                            |                              |

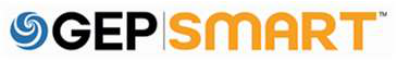

#### 2.2. Create Invoice by Flipping Order to Invoice (Option 1: Preferred)

#### C. Click CREATE INVOICE

**D** Click **By Flipping Order to Invoice,** to create invoice against the order.

You will get a **SUCCESS** dialogue box stating "The Invoice is created"

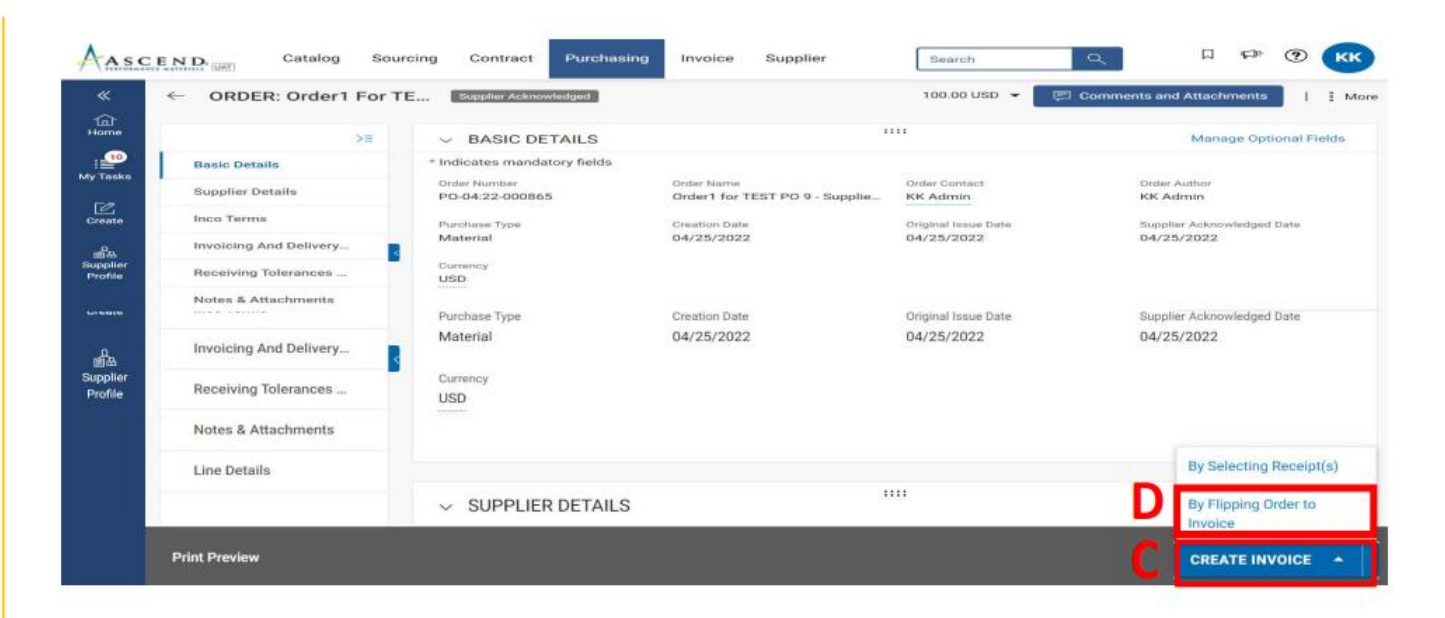

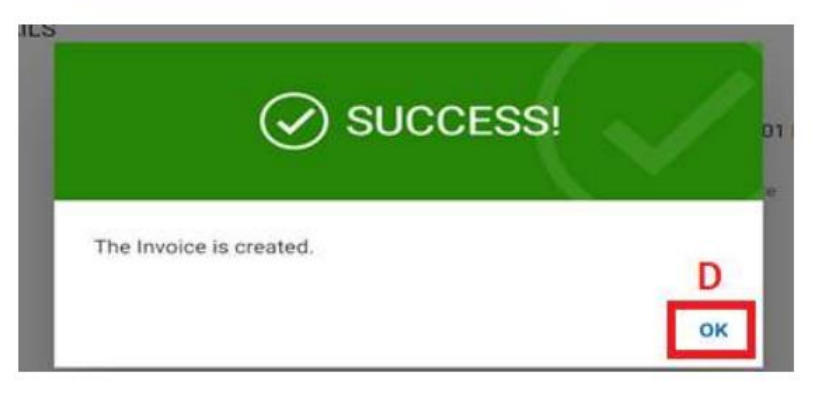

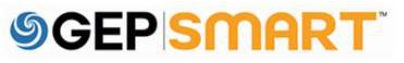

#### 2.3. Create Invoice by Selecting Receipt (Option 2)

C. Click CREATE INVOICE D Click By Selecting Receipt, to create invoice against the raised receipt.

You will get a **SUCCESS** dialogue box stating "The Invoice is created"

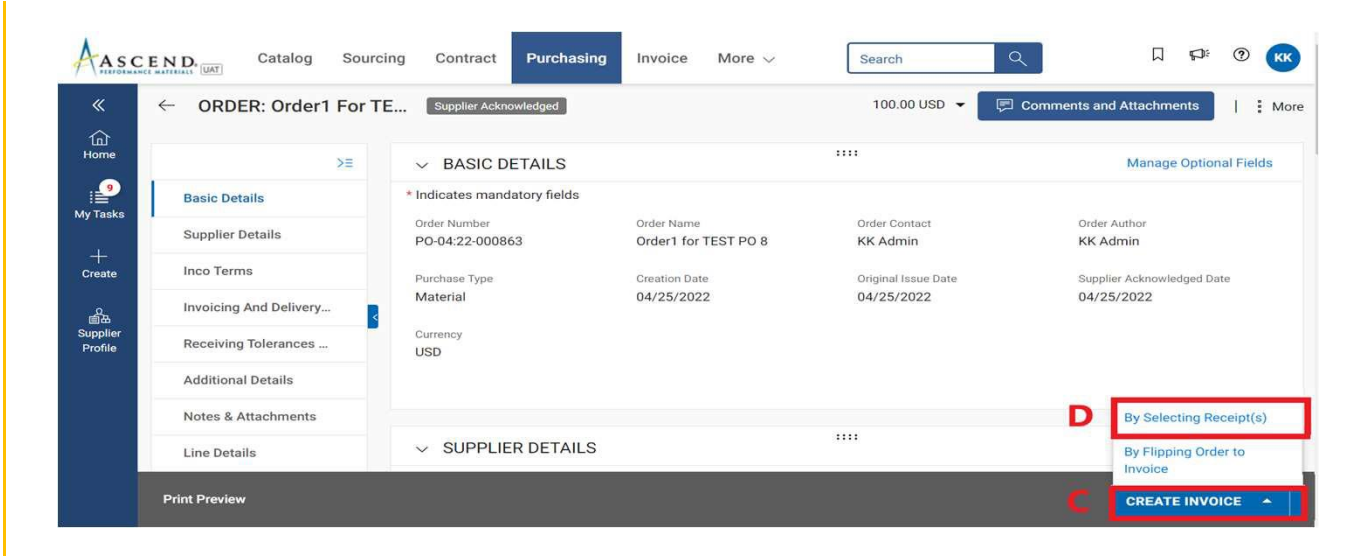

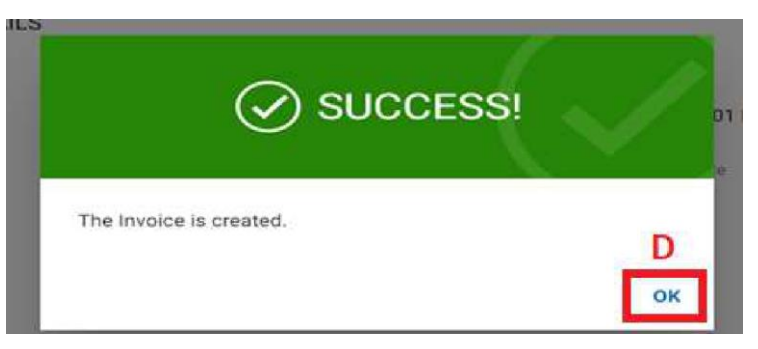

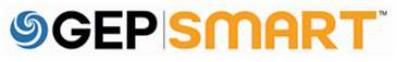

#### 2.4. Create Invoice by Selecting Receipt

**F**. Select the Receipt raised from left hand side and select the Line Number by clicking the check box.

**G**. Click on **Create Invoice**.

You will get a **SUCCESS** dialogue box stating "The Invoice is created"

| Search Receipt X      | Red | eipt1 for Order1 fo                                                                                                    | r TEST PO 9 - Suppl | ier KK                  |                                                |   |
|-----------------------|-----|----------------------------------------------------------------------------------------------------|---------------------|-------------------------|------------------------------------------------|---|
| Select All Receipts   |     | PO Line Number $\uparrow \downarrow  $ Buyer Item Number $\uparrow \downarrow  $ LineDescription $\uparrow \downarrow  $ Supplier Item Nu |                     |                         | m Num $\uparrow \downarrow  $ Ordered Quantity |   |
| REC-2022.000113-Rece( | ~   | Search                                                                                                    | Search              | Search                  | Search                                         |   |
| F                     | ~   | 1                                                                                                    |                     | TEST PO 9               |                                                | 1 |
|                       |     |                                                                                                    |                     | Nowshell age. 10 4 1910 |                                                |   |

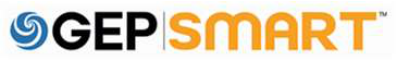

#### 2.5. Invoice creation set up page

### A. Enter INVOICE TOTAL AMOUNT

**B.** Enter the unique **INVOICE NUMBER** generated from your invoice system

**C.** You can also change the **SUPPLIER INVOICE DATE** 

Note: If you create an invoice by Flipping an order, it will directly take you to invoice screen in draft status.

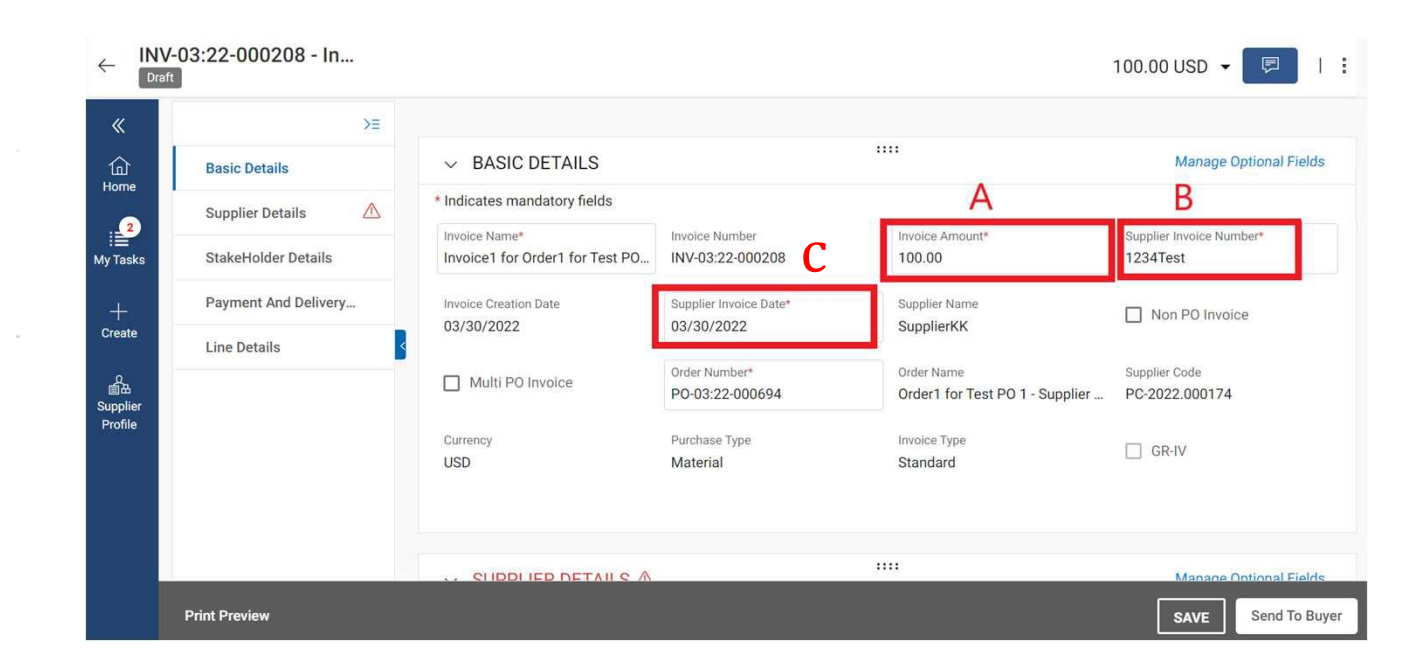

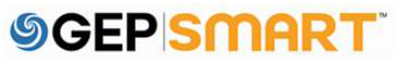

#### Invoice creation set up page

LINE DETAIL C

A. Scroll down to the LINE DETAILS tab and can select/de-select a line item by clicking on the CHECK MARK

**B.** Select the line item, and make the changes on **UNIT PRICE** or **QUANTITY** 

| ne(3) |          |                        |                     |       | 0      |
|-------|----------|------------------------|---------------------|-------|--------|
| AL    | ine      | ↑↓ Item Number ↑↓ Line | e Des ↑↓ Unit Price | ↑↓ Qu | antity |
| √ 1   | Material | 3                      | 33.33               | 1.00  | 10     |
| √ 2   | Material |                        | 45.45               | 1.00  | 10     |
|       | Matarial |                        | 22.22               | 1.00  | 10     |

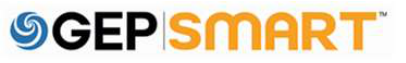

#### 2.6. Adding taxes & freight on the line level

A. Scroll down to the LINE DETAILS tab and can select/de-select a line item by clicking on the CHECK BOX

**B.** Under the line details, you can also select the line you want and scroll to the right side where you will see the column to enter **TAXES**, **OTHER CHARGES** and **FREIGHT** in this column.

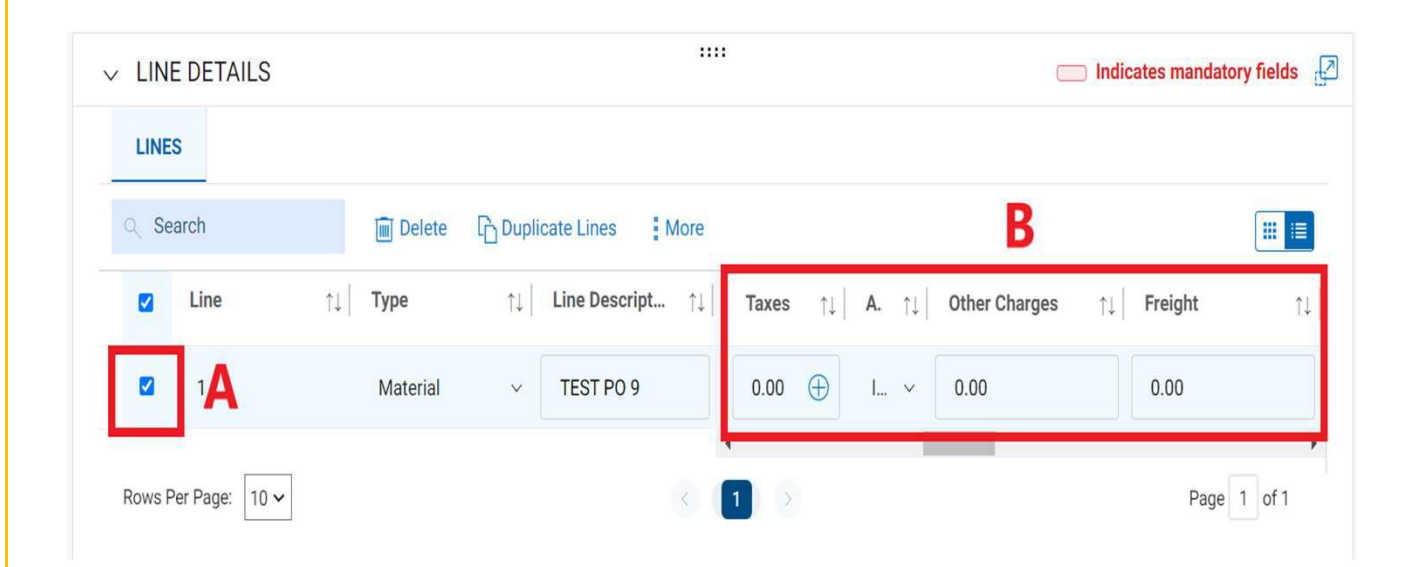

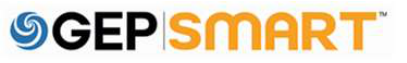

#### 2.7. Adding taxes & freight on header level

**A.** Click on the drop down next to amount/currency on top section of the screen.

**B.** You can enter your freight or taxes on the header level (*This will prorate the amount to all the available lines equally*)

**C.** Once the amounts are entered you can click on the check mark icon

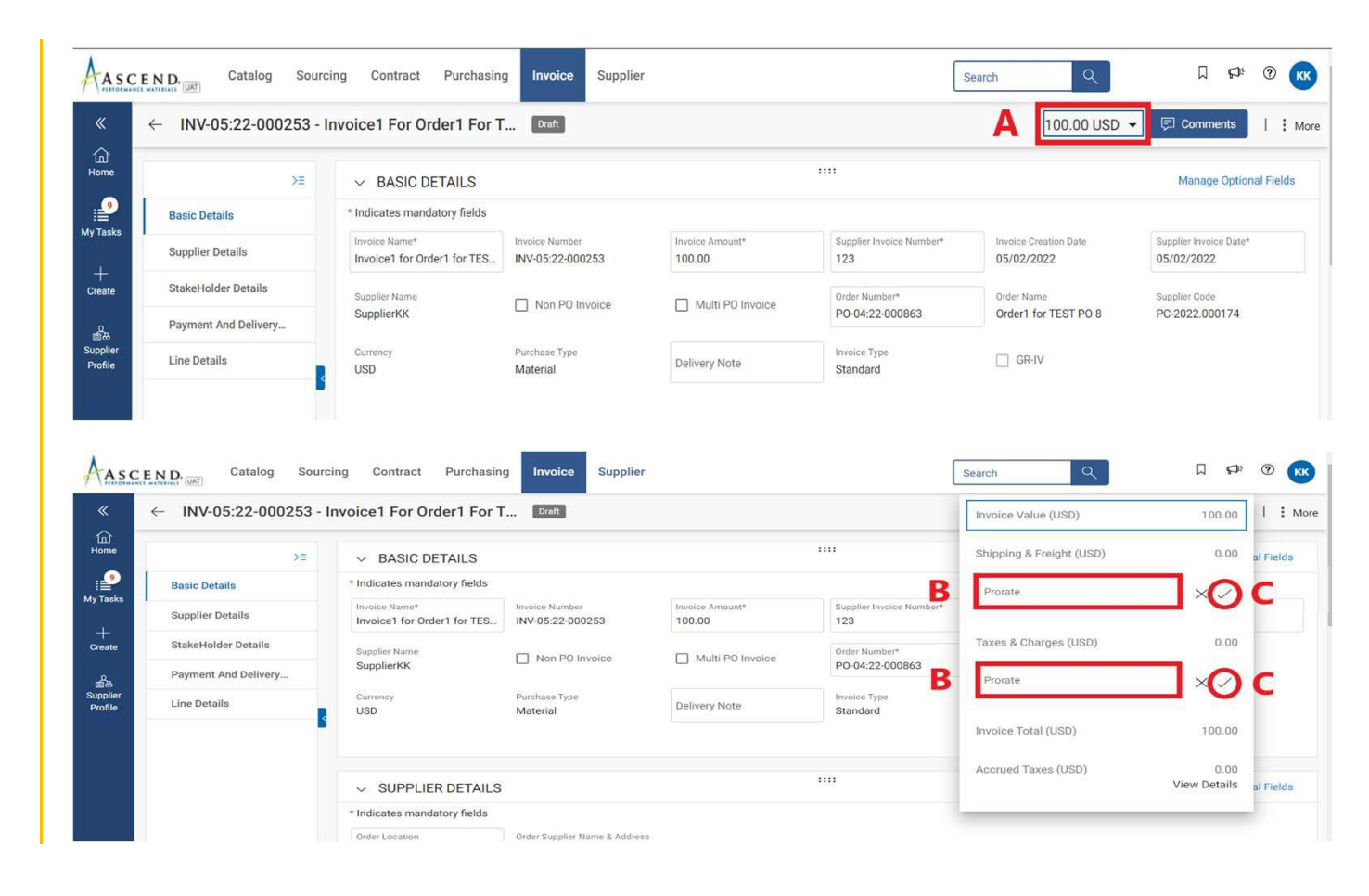

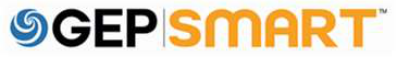

#### 2.8. Upload image / copy on invoice

**A.** Click on the **MORE ICON** on top right corner

**B.** Click **UPLOAD IMAGE** to upload the scan copy of invoice

**C.** Once the image is uploaded, click on **SEND TO BUYER** button

*Note: It is mandatory to upload the image.* 

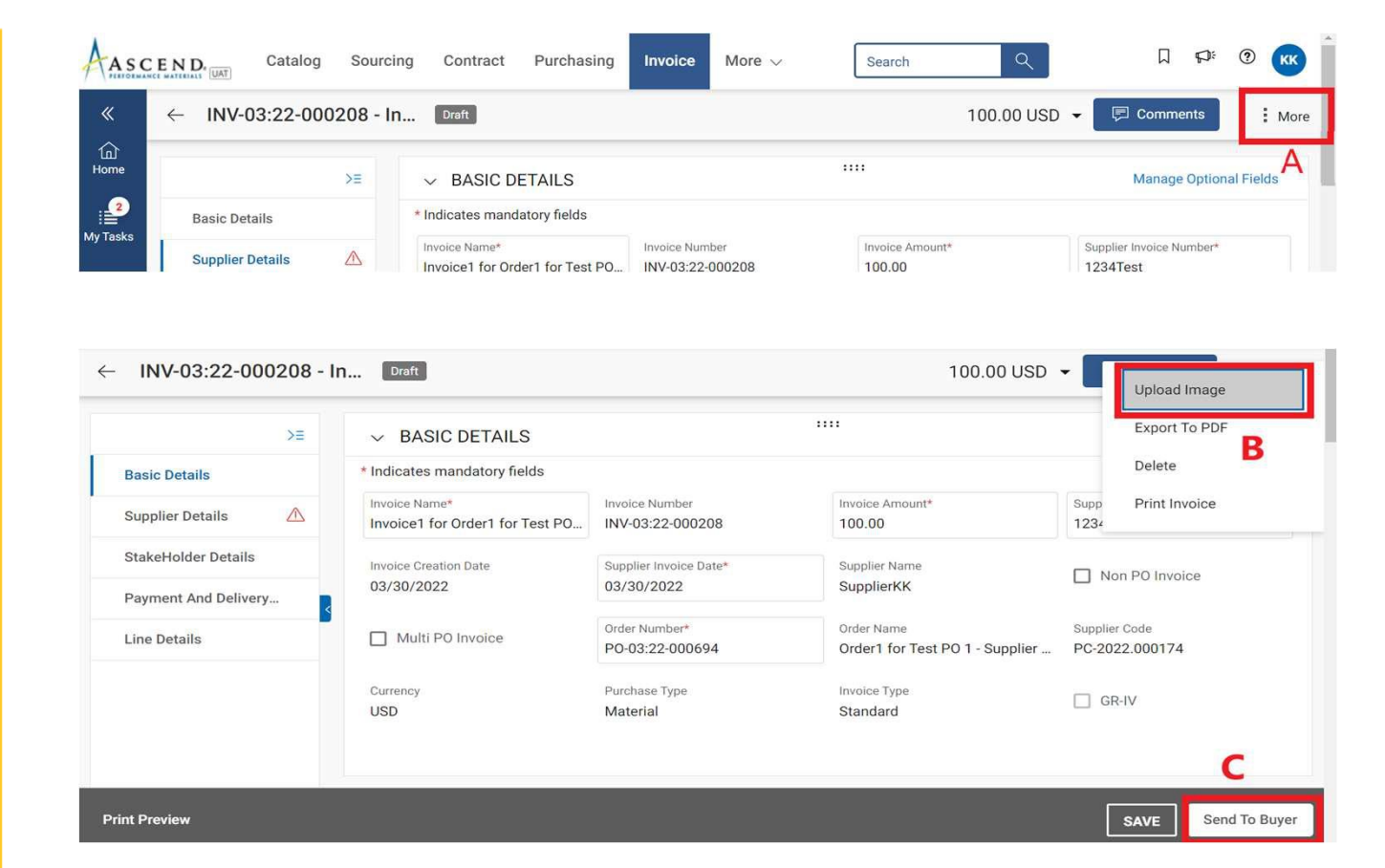

#### 2.9. Invoice creation set up page

**A.** Once submitted, you will see a confirmation message. Click **YES** 

You will be directed to the **INVOICE** screen, where you will see the submitted invoice in **APPROVAL PENDING** status

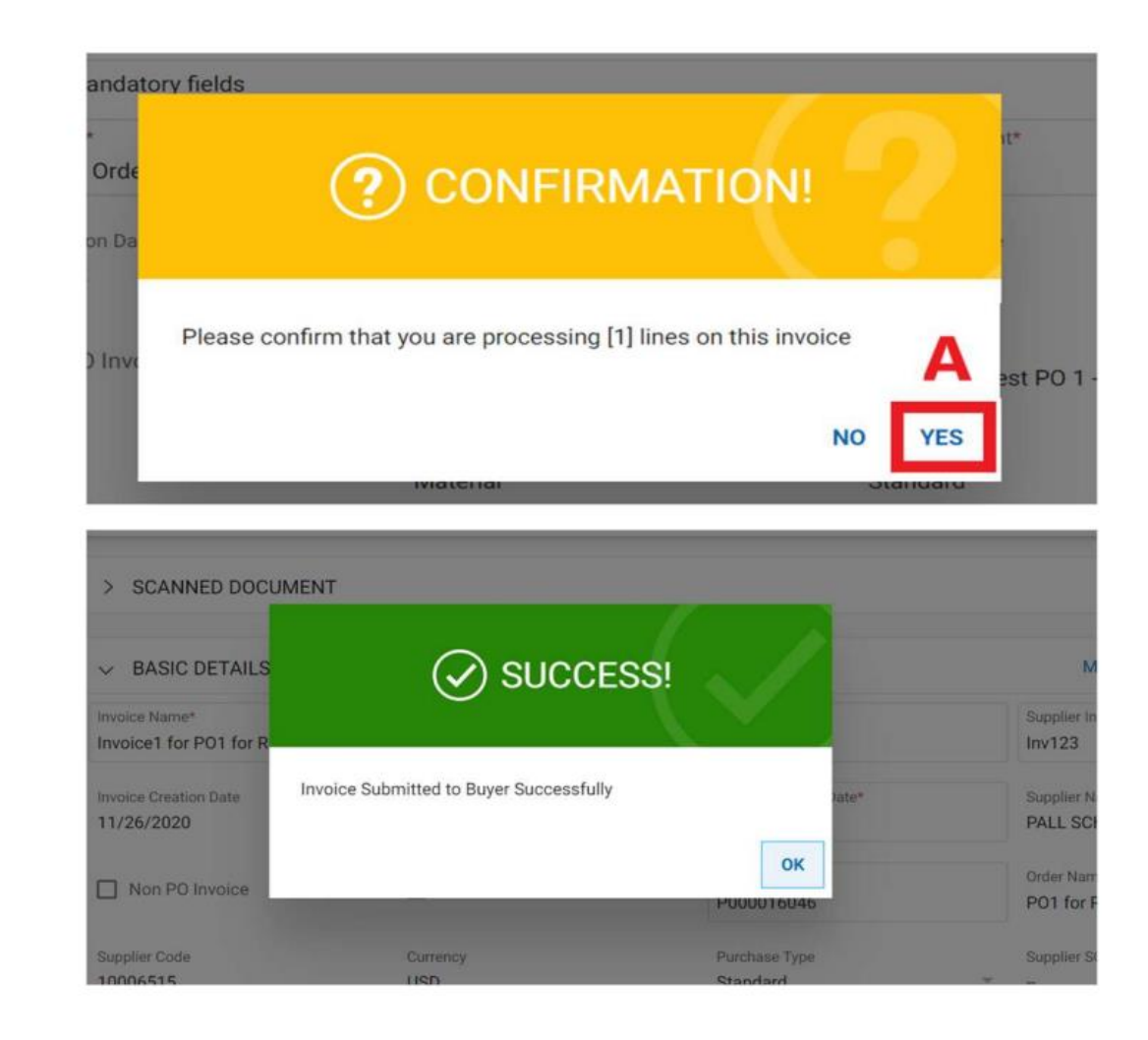

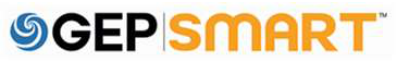

#### 2.10. Invoice Statuses

- **Draft:** Invoice is created; however, it is not submitted to Ascend (work-in-progress).
- Sent for Processing: pending validation with Ascend.
- **Exception:** Invoice is submitted, however there is a discrepancy in the ordered quantity or amount. This is being reviewed internally by Ascend and it will either be approved or returned with comments.
- Matched: Invoice amount is matched to the receipt amount.
- Sent For Payment: Invoice is sent for payment.
- **Invoice Paid with Remittance:** You can view remittance information in the submitted invoice.
- Cancelled: Invoice is cancelled by Ascend.

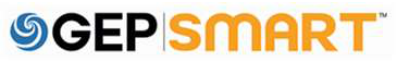

#### **Customer support**

#### **GEP Customer Support is available 24x5**

support@gep.com

- Europe: +42 022 598 6501
- Switzerland: +41-445859014
- UK: +44-20-3478-6123
- USA: +1-732-428-1578
- Australia: +61-2-8518-1914
- Asia: +91-22-6137-2148

#### GEP SMART URL: <u>smart.gep.com</u>

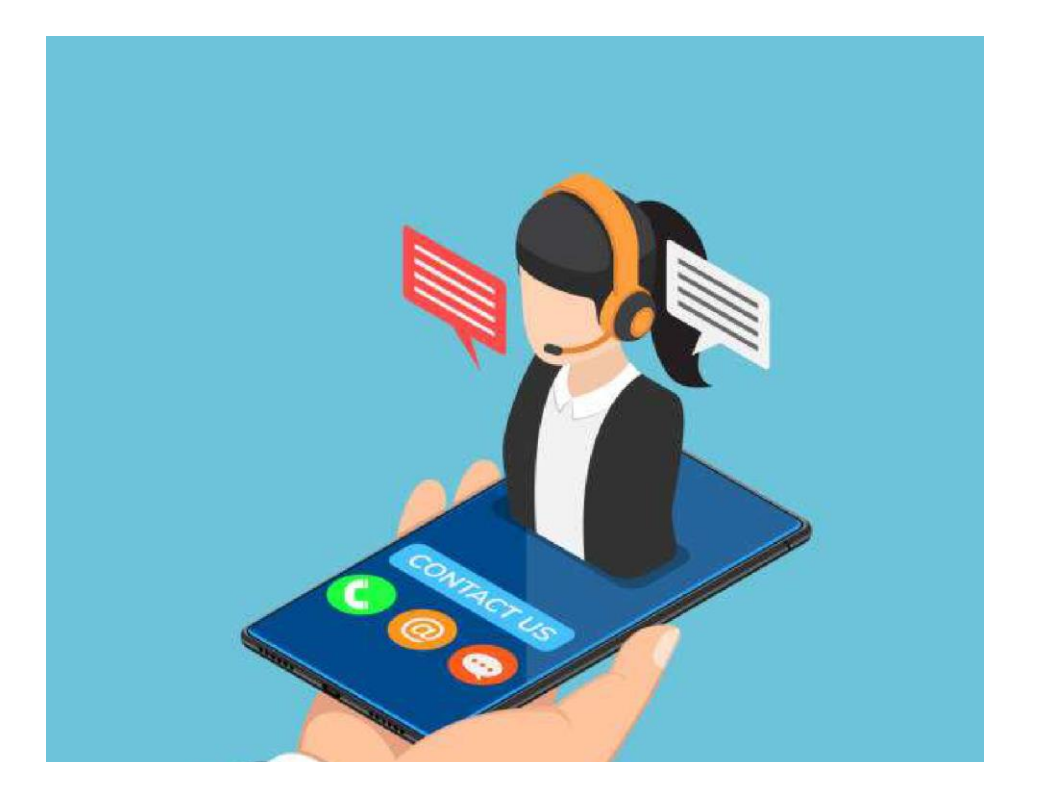

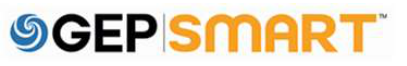

# **SGEP** SMART<sup>™</sup>

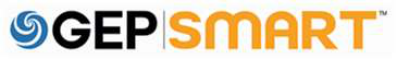